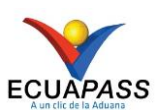

Como registrar la salida del medio de un buque "Propios Medios"

PASO 1.- Iniciar sesión.

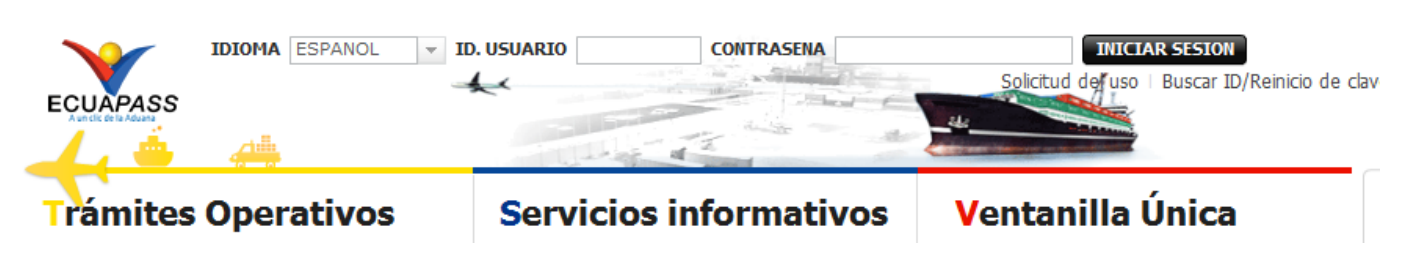

**PASO 2.-** Ingresar a Trámites Operativos>1.1 Elaboración de e-Doc Operativo>1.1.2 Formulario de solicitud de categoría.

|                                  | and the second second second       | -     |                    |     |
|----------------------------------|------------------------------------|-------|--------------------|-----|
| Trámites Operativos              | Servicios Informativos             |       | Soporte al Cliente | * 📥 |
| 1.1 Elaboración de e-Doc. Op 🕨   | 1.1.1 Documentos Electrónicos      |       |                    |     |
| 1.2 Doc. de acomp. y soporte     | 1.1.2 Formulario de solicitud cate | goría |                    |     |
| 1.3 Integración de estados d     |                                    |       | •                  |     |
|                                  |                                    |       |                    |     |
| 1.5 Envío y recepción de e-Doc 🕨 |                                    |       |                    |     |
|                                  |                                    |       |                    |     |
|                                  |                                    |       |                    |     |
|                                  |                                    |       |                    |     |
| 1.9 Función conveniente par      |                                    |       |                    |     |
|                                  |                                    |       |                    |     |

**PASO 3.-** Ubicarse en la pestaña de cargas, en el módulo de exportaciones seleccionar "Registro de Informe de salida" y dar clic.

| Trámites Operativos                                  | Servicios Informativos                 | Soporte al Cliente | ÷                                   |
|------------------------------------------------------|----------------------------------------|--------------------|-------------------------------------|
| Menu<br>izquierdo                                    | mulario de solicitud categoría         |                    | Mi menu <b>() () () () ()</b> () () |
| Formulario de solicitud categori                     | а                                      |                    |                                     |
| Despacho Aduanero Cargas                             |                                        |                    |                                     |
| Importacion<br>Exportacion                           |                                        |                    |                                     |
| Registro de Informe de Salida                        |                                        | Seleccionar        |                                     |
| Consulta General de Salidas de Medios                | de Transporte                          | Seleccionar        |                                     |
| Registro de Solicitud de Salida para Me              | ercancias no Exportadas                | Seleccionar        |                                     |
| Consulta de Estado de Solicitud de Sali              | da de Mercancías no Exportadas         | Seleccionar        |                                     |
| Consulta de Plan de Inspección de Soli<br>Exportadas | citud de Salida de Mercancías no       | Seleccionar        |                                     |
| Consulta General de Salida de Medios                 | de Transporte (Terrestre)              | Seleccionar        |                                     |
| Información del Proceso de Carga de E                | exportación                            | Seleccionar        |                                     |
| Estado Actual de Presentación del Mani               | fiesto                                 | Seleccionar        |                                     |
| Estado Actual de Presentación del Docu<br>Manifiesto | umento de Transporte Master o Hijo del | Seleccionar        |                                     |

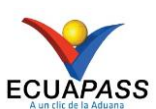

## Como registrar la salida del medio de un buque "Propios Medios"

**PASO 4.-** En el registro de Informe de Salida en el campo \*Tipo de Medio de Transporte seleccionar "PROPIOS MEDIOS"

## Registro de Informe de Salida

|                                                          |                    |                        | 1                                             |                       |                  |
|----------------------------------------------------------|--------------------|------------------------|-----------------------------------------------|-----------------------|------------------|
| Fecha de Salida                                          | Hoy T 18/10/201    | .7 🔳 18/10/2017 🔳      | MRN de Salida                                 | CEC2017               |                  |
| Tipo de Medio de Transporte                              | 💿 Marítimo 🔘 Aéreo | Todo                   | * Operador del Medio de<br>Transporte         | Todo                  | •                |
| Búsqueda en resultados                                   | MRN de Salida      | -                      |                                               | ]                     | ♀ Consultar₽     |
| Resultado : 0                                            |                    |                        |                                               |                       | ~                |
| No MRN de Salida                                         | Distrito de Salida | Fecha y Hora de Salida | a Nombre/Matricula del Medio<br>de Transporte | Número de Viaje/Vuelo | Estado           |
|                                                          |                    |                        |                                               |                       |                  |
|                                                          |                    |                        |                                               |                       |                  |
|                                                          |                    |                        |                                               |                       |                  |
|                                                          |                    |                        |                                               |                       |                  |
|                                                          |                    |                        |                                               |                       |                  |
| •                                                        |                    |                        |                                               |                       | ۱.               |
|                                                          |                    |                        |                                               | (C)                   | Ver el Historial |
| * Tipo de Medio de Transporte                            | Marítimo O Aéreo   | Selección              |                                               |                       | -                |
| * MRN de Salida                                          | CEC2017            | BUQUE CARGA GRANEL     |                                               |                       | <b>A</b>         |
| Puerto/Aeropuerto de Carga                               | [EC] ECUADOR       | BUQUE TANQUERO         |                                               |                       |                  |
| <ul> <li>Operador del Medio de<br/>Transporte</li> </ul> | Selección          | BUQUE PESQUERO         |                                               |                       |                  |
| Número de Viaje/Vuelo                                    |                    | CRUSERO                |                                               |                       |                  |
| Cantidad de Tripulantes                                  |                    | PROPIOS MEDIOS         |                                               |                       |                  |
| * MRN de Llegada                                         | CEC2017            | OTROS                  |                                               |                       | ▼                |
| Observaciones                                            |                    |                        |                                               |                       |                  |
| Registrado Por                                           | JOSE MIGUEL MUNOZ  | JIMENEZ                | Fecha y Hora de Informe                       |                       |                  |
|                                                          |                    |                        |                                               | Regist                | mar Modificar    |

Enviar

## **PASO 5.-** En la pantalla del *"Registro de Informe de Salida"*, llenar los campos con la información del medio.

| Fecha de Salida<br>Tipo de Medio de Transporte<br>Búsqueda en resultados                                                                  |                                                                                                    | Hoy 🔻 18/10/2017 🎟 18/10/2017 🎟 MRN de Salida                                       |                                                   | MRN de Salida | CEC2017======                                                                                                    |                                                    |                                          |                                       |
|----------------------------------------------------------------------------------------------------|----------------------------------------------------------------------------------------------------|-------------------------------------------------------------------------------------|---------------------------------------------------|---------------|----------------------------------------------------------------------------------------------------|----------------------------------------------------|------------------------------------------|---------------------------------------|
|                                                                                                    |                                                                                                    | Marítimo AéreoTodo                                                                  |                                                   |               |                                                                                                    |                                                    |                                          | * Operador del Medio de<br>Transporte |
|                                                                                                    |                                                                                                    | MRN de Salida 👻                                                                     |                                                   |               |                                                                                                    | Q                                                  | Consultar                                |                                       |
| esulta                                                                                                    | do : 0                                                                                                    |                                                                                     |                                                   |               |                                                                                                    |                                                    |                                          | ~                                     |
| No                                                                                                    | MRN de Salida                                                                                                    | Distrito de Salida                                                                  | Fecha y Hora de S                                 | alida         | Nombre/Matricula del Media<br>de Transporte                                                                                                    | Número de Viaje/Vu                                 | elo                                      | Estado                                |
|                                                                                                    |                                                                                                    |                                                                                     |                                                   |               |                                                                                                    |                                                    |                                          |                                       |
|                                                                                                    |                                                                                                    |                                                                                     |                                                   |               |                                                                                                    |                                                    |                                          |                                       |
|                                                                                                    |                                                                                                    |                                                                                     |                                                   |               |                                                                                                    |                                                    |                                          |                                       |
|                                                                                                    |                                                                                                    |                                                                                     |                                                   |               |                                                                                                    |                                                    |                                          |                                       |
|                                                                                                    |                                                                                                    |                                                                                     |                                                   |               |                                                                                                    |                                                    |                                          |                                       |
| •                                                                                                    |                                                                                                    |                                                                                     |                                                   |               |                                                                                                    |                                                    |                                          | Þ                                     |
| •                                                                                                    |                                                                                                    |                                                                                     |                                                   |               |                                                                                                    |                                                    | 0                                        | Ver el Historial                      |
| <ul> <li>▲</li> <li>Tipo</li> </ul>                                                                                                    | de Medio de Transporte                                                                                                    | <ul> <li>Marítimo O Aéreo</li> </ul>                                                | PROPIOS MEDIOS                                    |               |                                                                                                    |                                                    | 0.                                       | Ver el Historial                      |
| <ul> <li>Tipo</li> <li>MRN</li> </ul>                                                                                                    | de Medio de Transporte<br>de Salida                                                                                                    | Marítimo O Aéreo     CEC2017====================================                    | PROPIOS MEDIOS                                    |               | • Distrito de Salida                                                                                                    | [028] GUAYAQUIL - N                                |                                          | Ver el Historial                      |
| <ul> <li>Tipo</li> <li>MRN</li> <li>Puert</li> </ul>                                                                                      | de Medio de Transporte<br>de Salida<br>xo/Aeropuerto de Carga                                                                                                    | Marítimo Aérec  CEC2017  [EC] ECUADOR                                               | PROPIOS MEDIOS                                    | JI 🗸          | • Distrito de Salida<br>• Fecha y Hora de Salida                                                                                                    | [028] GUAYAQUIL - N<br>18/10/2017 IIII             | 1ARITIMO<br>2:45                         | Ver el Historial                      |
| <ul> <li>Tipo</li> <li>MRN</li> <li>Puert</li> <li>Oper</li> <li>Trans</li> </ul>                                                         | de Medio de Transporte<br>de Salida<br>xo/Aeropuerto de Carga<br>ador del Medio de<br>iporte                                                                        | Marítimo Aérec CEC2017 [EC] ECUADOR [02909551] GREENAN                              | PROPIOS MEDIOS  [ECGYE] GUAYAQ  IDES ECUADOR S.A. | ▼ IL          | <ul> <li>Distrito de Salida</li> <li>Fecha y Hora de Salida</li> <li>Nombre/Matricula del Medio de<br/>Transporte</li> </ul>                                                    | [028] GUAYAQUIL - N<br>18/10/2017 IIII             | () () () () () () () () () () () () () ( | Ver el Historial                      |
| <ul> <li>Tipo</li> <li>MRN</li> <li>Puert</li> <li>Oper</li> <li>Trans</li> <li>Núme</li> </ul>                                           | de Medio de Transporte<br>de Salida<br>co/Aeropuerto de Carga<br>ador del Medio de<br>porte<br>ero de Viaje/Vuelo                                                   | Marítimo Aérec  CEC2017  [EC] ECUADOR  [02909551] GREENAN                           | PROPIOS MEDIOS  [ECGYE] GUAYAQ  IDES ECUADOR S.A. | ▼ IL          | <ul> <li>Distrito de Salida</li> <li>Fecha y Hora de Salida</li> <li>Nombre/Matricula del Medio de<br/>Transporte</li> <li>Capitán de Nave</li> </ul>                           | [028] GUAYAQUIL - M<br>18/10/2017 IIII             | (2) ▼ (<br>MARITIMO<br>2): 45            | Ver el Historial                      |
| <ul> <li>Tipo</li> <li>MRN</li> <li>Puert</li> <li>Oper<br/>Trans</li> <li>Núme</li> <li>Canti</li> </ul>                                 | de Medio de Transporte<br>de Salida<br>co/Aeropuerto de Carga<br>ador del Medio de<br>sporte<br>aro de Viaje/Vuelo<br>dad de Tripulantes                            | Marítimo Aérec  CEC2017  [EC] ECUADOR  [02909551] GREENAN                           | PROPIOS MEDIOS  [ECGYE] GUAYAQ IDES ECUADOR S.A.  | ▼ IL<br>▼     | <ul> <li>Distrito de Salida</li> <li>Fecha y Hora de Salida<br/>Nombre/Matricula del Medio de<br/>Transporte</li> <li>Capitán de Nave</li> <li>Cantidad de Pasajeros</li> </ul> | [028] GUAYAQUIL - N<br>18/10/2017 IIII             | (2) ▼ (<br>MARITIMO<br>2) : 45           | Ver el Historial                      |
| <ul> <li>Tipo</li> <li>MRN</li> <li>Puert</li> <li>Oper<br/>Trans</li> <li>Núme</li> <li>Canti</li> <li>MRN</li> </ul>                    | de Medio de Transporte<br>de Salida<br>co/Aeropuerto de Carga<br>ador del Medio de<br>sporte<br>aro de Viaje/Vuelo<br>dad de Tripulantes<br>de Llegada              | Marítimo Aéreo CEC2017  [EC] ECUADOR  [02909551] GREENAN  CEC2017                   | PROPIOS MEDIOS  [ECGYE] GUAYAQ IDES ECUADOR S.A.  | ▼ IL<br>▼ 0   | Distrito de Salida     Fecha y Hora de Salida     Nombre/Matricula del Medio de     Transporte     Capitán de Nave     Cantidad de Pasajeros     Codigo de OCE                  | [028] GUAYAQUIL - N<br>18/10/2017 IIII<br>05909025 | ARITIMO<br>2 : 45                        | Ver el Historial                      |
| <ul> <li>Tipo</li> <li>MRN</li> <li>Puert</li> <li>Oper</li> <li>Trans</li> <li>Núme</li> <li>Canti</li> <li>MRN</li> <li>Obse</li> </ul> | de Medio de Transporte<br>de Salida<br>co/Aeropuerto de Carga<br>ador del Medio de<br>aporte<br>aro de Viaje/Vuelo<br>dad de Tripulantes<br>de Llegada<br>rvaciones | Marítimo Aérec CEC2017  [EC] ECUADOR  [02909551] GREENAN  CEC2017  MOVILIZADO POR S | PROPIOS MEDIOS  [ECGYE] GUAYAQ  IDES ECUADOR S.A. | → IL<br>→ 0   | Distrito de Salida     Fecha y Hora de Salida     Nombre/Matricula del Medio de     Transporte     Capitán de Nave     Cantidad de Pasajeros     Codigo de OCE                  | [028] GUAYAQUIL - N<br>18/10/2017 IIII             | ARITIMO<br>2]: 45                        | Ver el Historial                      |

Enviar

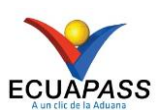

## Como registrar la salida del medio de un buque "Propios Medios"

PASO 6.- en la pantalla del "Registro de Informe de Salida", luego de dar clic en el botón "Registrar", se guarda provisoriamente y es necesario seleccionar la línea y dar clic en el botón "enviar". Registro de Informe de Salida

| Fecha de Salida     Hoy     18/10/2017       Tipo de Medio de Transporte     Marítimo     Aéreo |                              |                        | MRN de Salida                         | CEC20                                       | CEC2017■■■■■             |                         |  |
|-------------------------------------------------------------------------------------------------|------------------------------|------------------------|---------------------------------------|---------------------------------------------|--------------------------|-------------------------|--|
|                                                                                                 |                              |                        | * Operador del Medio de<br>Transporte | Todo-                                       |                          |                         |  |
| Búso                                                                                            | queda en resultados          | MRN de Salida          | <b>•</b>                              |                                             |                          | Q Consulta              |  |
| esulta                                                                                          | ido : 1                      |                        |                                       |                                             |                          |                         |  |
| No                                                                                              | MRN de Salida                | Distrito de Salida     | Fecha y Hora de Salida                | Nombre/Matricula del<br>Medio de Transporte | Número de<br>Viaje/Vuelo | Estado                  |  |
| 1 CEC2017S0100006 G                                                                             |                              | GUAYAQUIL - MARITIMO   | 18/Oct/2017 02:45 PM                  |                                             |                          | GUARDAR PROVISORIAMENTE |  |
|                                                                                                 |                              |                        |                                       |                                             |                          |                         |  |
|                                                                                                 |                              |                        |                                       |                                             |                          |                         |  |
|                                                                                                 |                              |                        |                                       |                                             |                          |                         |  |
|                                                                                                 |                              |                        |                                       |                                             |                          |                         |  |
|                                                                                                 |                              |                        |                                       |                                             |                          | 🗘 🖌 Ver el Histor       |  |
| • Tipo                                                                                          | de Medio de Transport        | e 💿 Marítimo 🔿 Aéreo   | PROPIOS MEDIOS                        |                                             |                          |                         |  |
| MRN                                                                                             | de Salida                    | CEC2017S0100006        |                                       | * Distrito de Salida                        | [028] 0                  | SUAYAQUIL - MARITIMO    |  |
| Puer                                                                                            | to/Aeropuerto de Carg        | a [EC] ECUADOR         | ▼ [ECGYE] GUAYAQUI ▼                  | * Fecha y Hora de Salida                    | 18/10/2                  | 2017 🔳 02:45 🔾 AM 👁 P   |  |
| Oper<br>Tran                                                                                    | rador del Medio de<br>sporte | [02909551] GREENA      | NDES ECUADOR S.A.                     | Nombre/Matricula del Medi<br>Transporte     | o de                     |                         |  |
| Núm                                                                                             | ero de Viaje/Vuelo           |                        |                                       | Capitán de Nave                             |                          |                         |  |
| Cant                                                                                            | idad de Tripulantes          |                        | 0                                     | Cantidad de Pasajeros                       |                          |                         |  |
| MRN de Llegada CEC2017                                                                          |                              | Codigo de OCE 05909025 |                                       | 25                                          |                          |                         |  |
| Obse                                                                                            | ervaciones                   | MOVILIZADO POR S       | IMISMO                                |                                             |                          |                         |  |
| Regi                                                                                            | strado Por                   | JOSE MIGUEL MUNO       | Z JIMENEZ                             | Fecha y Hora de Informe                     |                          |                         |  |
|                                                                                                 |                              |                        |                                       |                                             |                          | Registrar Modific       |  |
|                                                                                                 |                              |                        |                                       |                                             |                          |                         |  |

**PASO 7.-** En la pantalla del *"Registro de Informe de Salida"*, luego de dar clic en el botón *"enviar"*, se completa el registro de la salida del medio. El deposito debe comunicar al transportista efectivo cual es el número del MRN que fue creado por el Ecuapass. Ejemplo *"CEC2017S0100006"* 

| Regis                     | tro de Informe de            | Salida                 |                                         |      |                                                          |                          |                        |
|---------------------------|------------------------------|------------------------|-----------------------------------------|------|----------------------------------------------------------|--------------------------|------------------------|
| Fech                      | a de Salida                  | Hoy 🔻 18/10/2          | 18/10/2017 🗰 18/10/2017 🎟 MRN de Salida |      | CEC20                                                    | CEC2017                  |                        |
| Тіро                      | de Medio de Transport        | e 💿 Marítimo 🔿 Aére    | oTodo                                   | -    | <ul> <li>Operador del Medio de<br/>Transporte</li> </ul> | dio deTodo               |                        |
| Búso                      | queda en resultados          | MRN de Salida          | •                                       |      | · · · · · · · · · · · · · · · · · · ·                    |                          | Q Consultar₽           |
| Resulta                   | ado : 1                      |                        |                                         |      |                                                          |                          | ~                      |
| No                        | MRN de Salida                | Distrito de Salida     | Fecha y Hora de Sa                      | lida | Nombre/Matricula del<br>Medio de Transporte              | Número de<br>Viaje/Vuelo | Estado                 |
| 1                         | CEC2017S0100006              | GUAYAQUIL - MARITIMO   | 18/Oct/2017 02:45                       | PM   |                                                          |                          | REGISTRADO             |
|                           |                              |                        |                                         |      |                                                          |                          |                        |
|                           |                              |                        |                                         |      |                                                          |                          |                        |
|                           |                              |                        |                                         |      |                                                          |                          |                        |
|                           |                              |                        |                                         |      |                                                          |                          |                        |
|                           |                              |                        |                                         |      |                                                          |                          |                        |
|                           |                              |                        |                                         |      |                                                          |                          | Ver el Historial       |
| * Tipo                    | de Medio de Transport        | e 💿 Marítimo 🔿 Aére    | o PROPIOS MEDIOS                        |      |                                                          |                          | •                      |
| MRN                       | de Salida                    | CEC2017S0100006        |                                         |      | * Distrito de Salida                                     | [028] (                  | GUAYAQUIL - MARITIMO 🔻 |
| Puer                      | to/Aeropuerto de Carg        | a [EC] ECUADOR         | - [ECGYE] GUAYAQU                       | I Ŧ  | * Fecha y Hora de Salida                                 | 18/10/                   | 2017 🔳 02:45 🔾 AM 🖲 PM |
| Ope<br>Tran               | rador del Medio de<br>sporte | [02909551] GREENA      | NDES ECUADOR S.A.                       | Ŧ    | Nombre/Matricula del Medio<br>Transporte                 | o de                     |                        |
| Núm                       | ero de Viaje/Vuelo           |                        |                                         |      | Capitán de Nave                                          |                          |                        |
| Cantidad de Tripulantes 0 |                              | Cantidad de Pasajeros  |                                         | 0    |                                                          |                          |                        |
| MRN de Llegada CEC2017    |                              | Codigo de OCE 05909025 |                                         | 025  |                                                          |                          |                        |
| Obse                      | ervaciones                   | MOVILIZADO POR S       | SI MISMO                                |      |                                                          |                          |                        |
| Regi                      | strado Por                   | JOSE MIGUEL MUNC       | Z JIMENEZ                               |      | Fecha y Hora de Informe                                  | 18/10/                   | 2017 02:58 PM          |
|                           |                              |                        |                                         |      |                                                          |                          | Registrar Modificar    |